I Net Igo Campus Education System

# **USER GUIDANCE**

# 1. Functional Overview

The system provides following functions:

- · Audio, video, textual chat Go lesson.
- A maximum of 10 multi-faced teaching games, and online lecture.
- A maximum of 5 to 5 exercise games, between students.
- · Observer view for in-class students and outside visitors.
- Video recording function in lesson both for teacher and student.
- · Class/student/kifu information management with USB backup/restore.
- E-mail contact.

# 2. Operation Environment

#### OS:

- (1) MS WinXP, and later.
- (2) IPv4 User.
- (3) .Net Framework4.0, and later.

#### Others:

.

- For Teacher
  - (1) Monitor with resolution above 1024x768.
  - (2) CPU: 2.6GHz, RAM: 2G above, recommended.
  - (3) Microphone & Headphone (to avoid howling)
  - (4) Web Camera.
  - (5) Security Protection Software (Norton, McAfee, etc.)

#### For Student

- (1) Monitor with resolution above 1024x768.
- (2) Microphone & Headphone (to avoid howling).
- (3) Web Camera. (Optional)

# 3. Installation & Uninstallation

# (1) Download Installer

We update newest installer on our website, feel free to download.

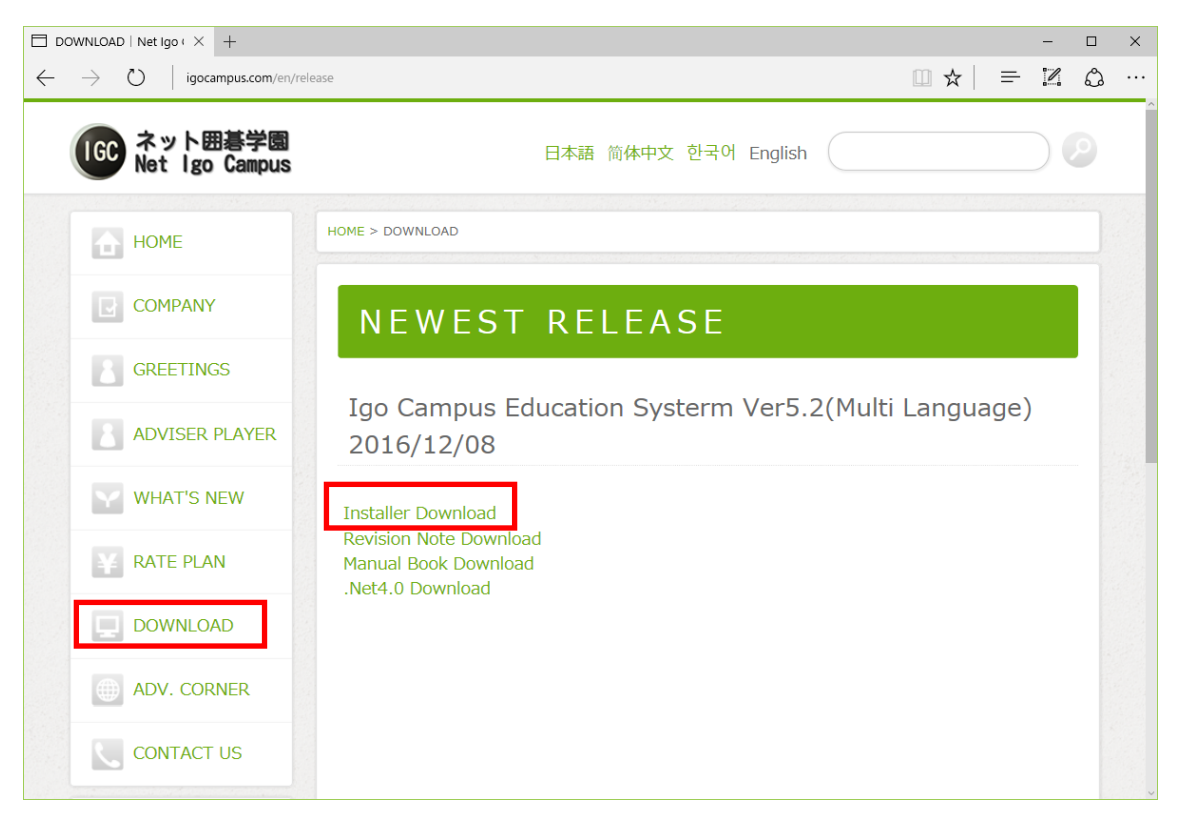

## (2) Installation ( $\otimes$ )

Before installation, be sure you have administrative right. Double click the installer, and installation starts up. Please install as following pages.

When you finished the installation, Shortcut (Igo Campus Startup) is created on your desktop.

※ If .Net Framework4.0 is not prepared in your computer,
 Please download package from Microsoft website and install it first.

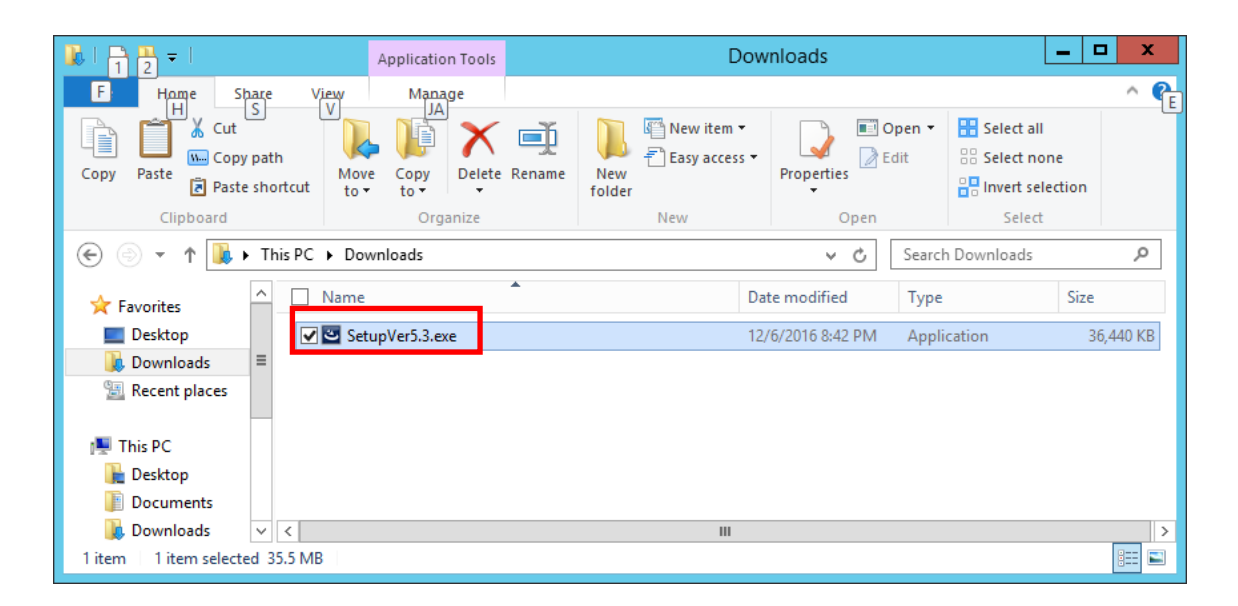

| 岁 Igo Campus Ed | 😸 Igo Campus Education System - InstallShield Wizard 🗙                                                             |  |  |  |  |  |
|-----------------|----------------------------------------------------------------------------------------------------|--|--|--|--|--|
| 4.              | Welcome to the InstallShield Wizard for Igo<br>Campus Education System                                             |  |  |  |  |  |
|                 | The InstallShield(R) Wizard will install Igo Campus Education<br>System on your computer. To continue, click Next. |  |  |  |  |  |
|                 | WARNING: This program is protected by copyright law and international treaties.                                    |  |  |  |  |  |
|                 | < Back Next > Cancel                                                                                               |  |  |  |  |  |

| Igo Campus Education System - InstallShield Wizard |                                                                                                    |  |  |  |  |
|----------------------------------------------------|----------------------------------------------------------------------------------------------------|--|--|--|--|
| ی<br>ا                                             | InstallShield Wizard Completed<br>The InstallShield Wizard has successfully installed Igo Campus<br>Education System. Click Finish to exit the wizard. |  |  |  |  |
|                                                    |                                                                                                    |  |  |  |  |
|                                                    |                                                                                                    |  |  |  |  |
|                                                    | < Back Finish Cancel                                                                                                    |  |  |  |  |

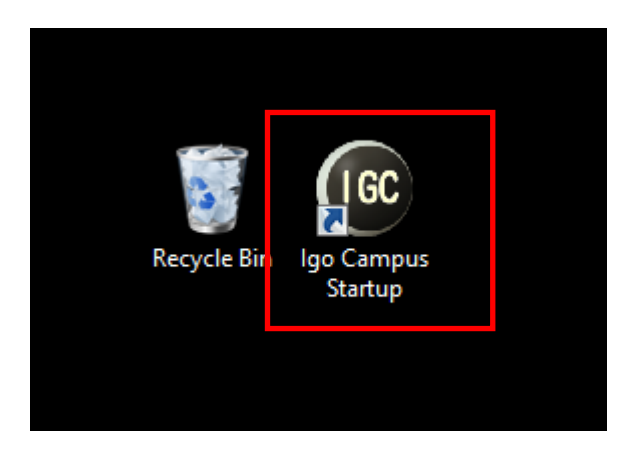

## (3) Uninstallation

You can remove the application by program menu.

(Igo Campus->Igo Campus Uninstall)

| Resource Monitor              | Igo Campus             |
|-------------------------------|------------------------|
| Security Configuration Wizard | Igo Campus Startup NEW |
| Server Manager                | Igo Campus Uninstall   |
| Services                      | Java                   |
| System Configuration          | Mout Java              |
| System Information            | Check For Updates      |

# Or by control panel.

#### (Control Panel->Programs->Programs and Features)

| Programs and Features                                                                                               |                                                                     |                                                      |                        |              |  |  |  |  |  |
|----------------------------------------------------------------------------------------------------|---------------------------------------------------------------------|------------------------------------------------------|------------------------|--------------|--|--|--|--|--|
| 🔄 💮 🔻 🕇 🔯 🕨 Control I                                                                                               | Panel  All Control Panel Items  Programs and Features  V            | C Search Programs an                                 | d Features             | P            |  |  |  |  |  |
| Control Panel Home                                                                                                  | Uninstall or change a program                                       |                                                      |                        |              |  |  |  |  |  |
| View installed updates To uninstall a program, select it from the list and then click Uninstall, Change, or Repair. |                                                                     |                                                      |                        |              |  |  |  |  |  |
| Turn Windows features on or off                                                                                     | Organize 🕶 Uninstall Change Repair                                  |                                                      |                        | 0            |  |  |  |  |  |
|                                                                                                    | Name                                                                | Publisher 📩                                          |                        | ^            |  |  |  |  |  |
|                                                                                                    |                                                                     | Google Inc                                           |                        |              |  |  |  |  |  |
|                                                                                                    | Bylgo Campus Education System                                       | igocampus                                            |                        | _            |  |  |  |  |  |
|                                                                                                    | Microsoft Visual C++ 2013 Redistributable (x86) - 12.0.30501        | Microsoft Corporation<br>Microsoft Corporation       |                        |              |  |  |  |  |  |
|                                                                                                    | Update for Japanese Microsoft IME Standard Extended Dictionary      | Microsoft Corporation                                |                        |              |  |  |  |  |  |
|                                                                                                    | Update for Japanese Microsoft IME Postal Code Dictionary            | Microsoft Corporation                                |                        |              |  |  |  |  |  |
|                                                                                                    | 🔟 Microsoft Visual C++ 2010 x64 Redistributable - 10.0.40219        | Microsoft Corporation                                |                        | =            |  |  |  |  |  |
|                                                                                                    | Microsoft SQL Server 2012 Native Client                             | Microsoft Corporation                                |                        |              |  |  |  |  |  |
|                                                                                                    | Microsoft Visual C++ 2010 x86 Runtime - 10.0.40219                  | Microsoft Corporation                                |                        |              |  |  |  |  |  |
|                                                                                                    | 💷 Visual Studio 2010 Prerequisites - English                        | Microsoft Corporation                                |                        |              |  |  |  |  |  |
|                                                                                                    | 📒 Microsoft SQL Server 2008 R2 Management Objects                   | Microsoft Corporation                                |                        |              |  |  |  |  |  |
|                                                                                                    | 🥪 Microsoft Silverlight                                             | Microsoft Corporation                                |                        |              |  |  |  |  |  |
|                                                                                                    | 💷 Microsoft Visual C++ 2008 Redistributable - x86 9.0.30729.6161    | Microsoft Corporation                                |                        |              |  |  |  |  |  |
|                                                                                                    | Microsoft ODBC Driver 11 for SQL Server                             | Microsoft Corporation                                |                        |              |  |  |  |  |  |
|                                                                                                    | Microsoft Visual C++ 2008 Redistributable - x86 9.0.30729.4974      | Microsoft Corporation                                |                        |              |  |  |  |  |  |
|                                                                                                    | Microsoft SQL Server System CLR Types Microsoft Corporation         |                                                      |                        |              |  |  |  |  |  |
|                                                                                                    | < III                                                               |                                                      |                        | >            |  |  |  |  |  |
|                                                                                                    | igocampus Product version: 5.3<br>Help link: http://www.igocamp Upo | Support link: http://w<br>date information: http://w | ww.igocan<br>ww.igocan | npus<br>npus |  |  |  |  |  |

# 4. Function Description

# 4.1. Start Up

|                                                       | Net Ig<br>Edu | et Igo Campus<br>Education System Ver5.3 |  |                 |  |  |  |  |  |
|-------------------------------------------------------|---------------|------------------------------------------|--|-----------------|--|--|--|--|--|
|                                                       | START FO      | OR TEACHER                               |  | GOBAN           |  |  |  |  |  |
|                                                       | START FO      | OR STUDENT                               |  | EMERGENCY RESET |  |  |  |  |  |
|                                                       | START FO      | ROBSERVER                                |  | CLOSE           |  |  |  |  |  |
| USER GUIDANCE LANGUAGE English                        |               |                                          |  |                 |  |  |  |  |  |
| Copyright © 2016 Net Igo Campus, All rights reserved. |               |                                          |  |                 |  |  |  |  |  |

## • START FOR TEACHER

If you are Go teacher, click this button to startup teacher application. (Please reference chapter  $\lceil \underline{4.2. Teacher Login} \rfloor$ )

## START FOR STUDENT

If you are Go student, click this button to startup student application. (Please reference chapter  $\lceil 4.5. \text{ Student Login} \rfloor$  )

#### • START FOR OBSERVER

If you are Go game observer, click this button to startup observer application.

(Please reference chapter  $\lceil 4.7. \text{ Observer Login} \rfloor$ )

• GOBAN

If you use this system as a Go tool, click this button to startup Goban. (Please reference chapter  $\lceil 4.9. \ Goban \ Main \rfloor$ )

#### • EMERGENCY RESET

If you encounter problems of application startup, click this button to initialize all the settings.

· ClOSE

Exit this system.

#### • USER GUIDANCE

Open manual book.

• LANGUAGE Select system language. System will restart to change language.

# 4.2. Teacher Login

#### 4.2.1. Login With Teacher ID

| Net Igo Campus Education System Ver5.3~Teacher Login |                                      |                                                        |  |  |  |  |  |
|------------------------------------------------------|--------------------------------------|--------------------------------------------------------|--|--|--|--|--|
| IGC                                                  | LOGIN MODE<br>TEACHER ID<br>PASSWORD | ● Teacher ID   ○ IP Address<br>TM201703031234<br>***** |  |  |  |  |  |
| Get                                                  | Teacher ID                           | LOGIN CLOSE                                            |  |  |  |  |  |
| 💌 Use P                                              | 'roxy Server D                       | )efault 🔹                                              |  |  |  |  |  |
| Copyright (                                          | 0 2016 Net Igo Campus, A             | efault<br>est                                          |  |  |  |  |  |

Login with teacher id.

You can select a proxy server, which is most convenient for you considering net speed and performance. Also, if you have public IP, you need not use our proxy server, which may improve your net speed and performance.

While you are first using this system, you need to apply a teacher id, cliking

<sup>「</sup>Get Teacher ID」 button, following dialog will opened, input your email address & password and submit it. Teacher id be send to your email box, please activate it by clicking link in your email.

| Input your mail address.      |       |  |  |  |  |  |  |  |
|-------------------------------|-------|--|--|--|--|--|--|--|
| mymail@igocampus.com          |       |  |  |  |  |  |  |  |
| Input your password in twice. |       |  |  |  |  |  |  |  |
| ****                          |       |  |  |  |  |  |  |  |
|                               |       |  |  |  |  |  |  |  |
|                               |       |  |  |  |  |  |  |  |
|                               |       |  |  |  |  |  |  |  |
| SUBMIT                        | CLOSE |  |  |  |  |  |  |  |
|                               |       |  |  |  |  |  |  |  |

# 4.2.2. Login With IP Address

| Net Igo Campus Education System Ver5.3~Teacher Login                 | x |
|----------------------------------------------------------------------|---|
| LOGIN MODE C Teacher ID © IP Address                                 |   |
| LOGIN CLOSE<br>Copyright © 2016 Net Igo Campus, All rights reserved. |   |

Login with IP Address, this is for users who have public ip, or in LAN (Local Area Network) education.

| •                                                                                         | Net Igo Campus Education System Ver5.3~Teacher Management                                                                                                    |                  |    |              |       |                 |                |                     |                  | -           | □ X                |             |           |
|-------------------------------------------------------------------------------------------|----------------------------------------------------------------------------------------------------|------------------|----|--------------|-------|-----------------|----------------|---------------------|------------------|-------------|--------------------|-------------|-----------|
| TEACHER                                                                                   |                                                                                                    | CLASS INFOMATION |    |              |       | ION             | STUDENT IN     | STUDENT INFORMATION |                  |             |                    |             |           |
|                                                                                           |                                                                                                    |                  |    | EDIT         | EMAIL | LESSON          | CLASS ID       | CLASS NAME          |                  | LANGUAGE    | RANK               | TIME        | TABLE     |
| TEA. NAME                                                                                 | AlphaGo                                                                                                    | ▶                | ×  |              |       | START           | CLS20160430447 | [Net Igo Campu      | s]Trial Class    | Chinese     | All                | Mo.)        | 20:00~2   |
| SEX                                                                                       | ⊙M OF                                                                                                    |                  | ×  |              |       | START           | CLS20160508835 | [Net Igo Campu      | s]Primary Class  | Japanese    | *D~*D              | Su.)        | **:**~**: |
|                                                                                           |                                                                                                    |                  | ×  |              |       | START           | CLS20170121204 | [Net Igo Campu      | s]Advanced Class | English     | *D~*D              | Su.)        | **;**~**; |
| RANK                                                                                      | 9P -                                                                                                    |                  | +  |              |       |                 |                |                     |                  |             |                    |             |           |
| MAIL SETTI<br>EMAIL<br>SERVER<br>PORT<br>USER<br>PWD<br>Copyright © 2<br>All rights reser | VG<br>tri_l_c:a_s@igocampus.co<br>m^?3.v_ad_x.ne.jp<br>5^?<br>tricc:ass@igocampus.cor<br>tricc:ass@igocampus.cor<br>MAIL_TEST<br>D16 Net Igo Campus.<br>ved. | •                |    |              |       |                 |                |                     |                  |             |                    |             |           |
| SAVE                                                                                      | BACKUP                                                                                                    |                  | BA | (IFU<br>CKUP | ,     | KIFU<br>RESTORE | <b></b>        | с                   | LOSE             | 2017/0<br>1 | 3/04 (S<br>1:47:03 | aturd<br>PM | ay)       |

# 4.3. Teacher Management

| •                                                     | Net Igo Campus Education System Ver5.3~Teacher Management                                                                                                    |   |         |       |                 |                     |     |      |           | ¢ 🔰    |                      |                 |            |           |  |
|-------------------------------------------------------|----------------------------------------------------------------------------------------------------|---|---------|-------|-----------------|---------------------|-----|------|-----------|--------|----------------------|-----------------|------------|-----------|--|
| TEACHER                                               |                                                                                                    |   | CLA     | SS IN |                 | STUDENT INFORMATION |     |      |           |        |                      |                 |            |           |  |
|                                                       |                                                                                                    |   |         | EDIT  | STU. ID         | FULL NAME           | SEX | RANK | STU. TYPE | NATION | MEMO.                |                 |            |           |  |
| TEA. NAME                                             | AlphaGo                                                                                                    |   | ×       |       | SM201605169759  | TEST1               | м   | 29K  | Normal    | China  | Sportsman            |                 |            |           |  |
| SEX                                                   | ⊙M OF                                                                                                    |   | ×       |       | SM201605164887  | TEST2               | F   | 7D   | Spot      | USA    | Midle School Student |                 |            |           |  |
|                                                       |                                                                                                    |   | ×       |       | SM201703059959  | TEST3               | м   | 27K  | Trial     | Japan  | Programmer           |                 |            |           |  |
| RANK                                                  | 9P -                                                                                                    | Þ | +       |       |                 |                     |     |      |           |        |                      |                 |            |           |  |
| MAIL SETTIN<br>EMAIL<br>SERVER<br>PORT<br>USER<br>PVD | NG<br>tr:_l_cl s_@igocampus.co<br>m<br>Wx23.wudux.ie 'p<br>5°.<br>tri l_cl.ss@igocampus.cor<br>tri l_cl.ss@igocampus.cor<br>MAIL TEST<br>MAIL TEST<br>016 Net Igo Campus.<br>arved. |   |         |       |                 |                     |     |      |           |        |                      |                 |            |           |  |
| SAVE                                                  | BACKUP                                                                                                    |   | K<br>BA |       | KIFU<br>RESTORE |                     |     |      | CL        | OSE    | 2017/03/0<br>12:24   | 05 (S<br>1:07 / | unda<br>AM | <b>y)</b> |  |

#### 4.3.1. TEACHER INFORMATION

Set teacher information, e.g. full name, sex, rank. Set teacher mailer information, It is optional, you can left in blank. If you have needs of sending email to your students by this application. You can send test mail by clicking 「MAIL TEST」 button.

#### 4.3.2. CLASS INFORMATION

Registered classes information displays in grid list. You can add or delete a class by clicking cell button  $[+, \times]$ .

| • Add a cla       | ss(+)           |                |                |                                        |                                                             |  |  |  |  |
|-------------------|-----------------|----------------|----------------|----------------------------------------|-------------------------------------------------------------|--|--|--|--|
|                   | CLASS INFO      | RMAT           | MATION SETTING |                                        |                                                             |  |  |  |  |
| ID                |                 | Su.) **:**~*** |                |                                        |                                                             |  |  |  |  |
| NAME              | NAME *** Class  |                |                |                                        | Mo.) **:**~~**:**<br>Tu.) **:**~~**:**<br>We.) **:**~~**:** |  |  |  |  |
| LANG.             | LANG. English   |                | TIME<br>TABLE  | Th.) ***:*<br>Fr.) ***:*<br>Sa.) ***:* | **~-**:**<br>**~-**:**<br>**~-**:**                         |  |  |  |  |
| RANK              | *D~*D           |                |                |                                        |                                                             |  |  |  |  |
| OBSERVER SEATS    | 0 - OBSERVER ID |                |                |                                        |                                                             |  |  |  |  |
| IN CLASS STUDENTS |                 | OTI            | HERS           |                                        |                                                             |  |  |  |  |
| STU. ID FULL      | NAME MEMO.      |                | STU. ID        | FULL NAME                              | MEMO.                                                       |  |  |  |  |
|                   |                 | ▶              | SM201605169759 | TEST 1                                 | Sportsman                                                   |  |  |  |  |
|                   |                 |                | SM201605164887 | TEST 2                                 | Midle School Student                                        |  |  |  |  |
|                   |                 |                | 3m201703033333 | IE313                                  | rrogrammer                                                  |  |  |  |  |
|                   |                 |                |                |                                        |                                                             |  |  |  |  |
|                   |                 |                |                |                                        |                                                             |  |  |  |  |
|                   |                 |                |                |                                        |                                                             |  |  |  |  |
|                   |                 |                |                |                                        |                                                             |  |  |  |  |
|                   |                 |                |                |                                        |                                                             |  |  |  |  |
|                   |                 |                |                |                                        |                                                             |  |  |  |  |
|                   |                 |                |                |                                        |                                                             |  |  |  |  |
| ↑ ↓               | -               | →              | ←              | SAVE                                   | CANCEL                                                      |  |  |  |  |

Input your class information.

## • Delete a class(×)

Delete a class that you think it's no use.

• Edit a class(...)

| CLASS INFO                                                                                                | MATION SETTING                                                                                 |
|----------------------------------------------------------------------------------------------------|------------------------------------------------------------------------------------------------|
| ID         CLS20160430447           NAMF         [Net Igo Campus] Trial Class                             | Mo.)         20:00~22:00           Tu.)         20:00~22:00           ₩e.)         20:00~22:00 |
| LANG. Chinese                                                                                             | - TIME Fr.) 20:00~22:00<br>Fr.) 20:00~22:00                                                    |
| RANK         All           OBSERVER SEATS         10         •         OBSERVER ID         SW201612345678 |                                                                                                |
| IN CLASS STUDENTS                                                                                         | OTHERS                                                                                         |
| STU. ID FULL NAME MEMO.                                                                                   | STU. ID FULL NAME MEMO.                                                                        |
| SM201605169759 TEST 1 Sportsman     SM201605164997 TEST 2 Nidle Sebeel Student                            | D SM201703059959 TEST3 Programmer                                                              |
|                                                                                                    |                                                                                                |

Edit your class information.

You can add a maximum of 10 students per class.

You can add or remove a student by clicking button  $\[ \neg , \leftarrow \]$ , or adjust display sequences by clicking button  $\[ \uparrow , \downarrow \]$ .

| Em | ail(.  | )   |
|----|--------|-----|
|    | мтт (• | ••/ |

•

|       | CLASS CONTACT                                                                                                    |
|-------|----------------------------------------------------------------------------------------------------|
| FROM  | [Net Igo Campus] Trial Class~AlphaGo       ALL                                                                                            |
| CONT. | Everyone       ATTACHMENTS         Hello!       × k00000121976.sgf         Please check.       × k00000122005.sgf         AlphaGo       + |
|       | SEND CANCEL                                                                                                    |

You can send email to all class students or for a private one.

#### • Lesson(START)

Begin a lesson, teacher main window starts up. (Please reference chapter  $\lceil 4.4. \text{ Teacher Main} \rfloor$  )

## 4.3.3. STUDENT INFORMATION

All students information displays in grid list.

You can add or delete a student by clicking cell button  $\lceil +, \times \rfloor$ .

• Add a student(+)

|                |           | STU   | JDEN | T INFOR   | MATIO       | ON SETTI | NG |        | x |
|----------------|-----------|-------|------|-----------|-------------|----------|----|--------|---|
| ID<br>NAME     | SM2017030 | 54177 |      | APPLIED C | LASS<br>IDC | ASS NAME |    |        |   |
| SEX<br>RANK    | ⊙ M       | OF    | •    |           |             |          |    |        |   |
| TYPE NAT ION   |           |       | •    |           |             |          |    |        |   |
| EMAIL<br>MEMO. |           |       |      |           |             |          |    |        |   |
|                |           |       |      |           |             |          | OK | CANCEL |   |

• Delete a student( $\times$ )

Delete a student that you think he/her is no possible of return.

• Edit a student(...)

Edit a student's information.

|        | STUDENT INFORMATION SETTING |        |   |     |                |                 |               | x  |
|--------|-----------------------------|--------|---|-----|----------------|-----------------|---------------|----|
| ID     | SM2016051693                | 759    |   | APP | LIED CLASS     |                 |               |    |
| NAME   | TEST 1                      |        |   |     | CLASS ID       | CLASS NAME      |               |    |
|        |                             |        |   | ▶   | CLS20160430447 | [Net Igo Campus | ] Trial Class |    |
| SEX    | ⊙ M                         | OF     |   |     |                |                 |               |    |
| RANK   | 29K                         |        | • |     |                |                 |               |    |
| TYPE   | Normal                      |        | • |     |                |                 |               |    |
| NATION | China                       |        |   |     |                |                 |               |    |
| EMAIL  | jsc v n9sin                 | na.com |   |     |                |                 |               |    |
| MEMO.  | Sportsman                   |        |   |     |                |                 |               |    |
|        |                             |        |   |     |                | ОК              | CANC          | EL |

#### 4.3.4. Function Buttons

## (1) SAVE

Save teacher/class/student information in local machine.

#### (2) BACKUP

Save teacher/class/student information to USB memory.

We strongly recommend you do backup periodically.

#### (3) RESTORE

Restore teacher/class/student information from USB memory.

Do this operation when you are in emergency case, or shifting to a new computer.

## (4) KIFU BACKUP

Backup all kifu to USB memory.

We strongly recommend you do backup periodically.

#### (5) KIFU RESTORE

Restore all kifu from USB memory.

Do this operation when you are in emergency case, or shifting to a new computer.

#### (6) CLOSE

Exit teacher management to login dialog.

| 0 | Net Igo | Camp  | us Edu | cation S | ystem \ | /er5.0~C | LS20160 | 130447 [Net | lgo Campus]Trial | Class~Alph | aGo      |     |        | _     |           |           |             |
|---|---------|-------|--------|----------|---------|----------|---------|-------------|------------------|------------|----------|-----|--------|-------|-----------|-----------|-------------|
|   | STA.    | CAM.  | LEC.   | VOICE    | GAME    | Q&A      | DETAIL  | STU. TYPE   | STU. ID          | FULL NAME  | RANK     | SEX | NATION | 1     |           |           |             |
|   | ۲       | 2     | •      | •        | STOP    | GOBAN    |         | Normal      | SM201605169759   | TEST 1     | 29K      | M   | China  | 34    |           |           |             |
|   | ۲       | 1     | •      | •        | STOP    | GOBAN    |         | Trial       | SM201703059959   | TEST 2     | 27K      | M   | Japan  |       |           |           |             |
| ▶ |         |       |        |          |         |          |         | Spot        | SM201605164887   | TEST 3     | 7D       | F   | USA    |       |           |           |             |
|   |         |       | 4.     | 4.1.     | St      | uder     | nt Li   | st          |                  |            |          |     |        | 4     | 4.4.2. S  | TU. CAMI  | ERA         |
|   |         |       |        |          |         |          |         |             |                  |            |          |     |        | STL   | J. CAMERA |           |             |
|   |         |       |        | 8        |         |          | 4.      | 4.3. G      | eame Go          | ban L      | ist      |     |        |       | -         |           |             |
|   | (       | BS.ID | S72    | 2016123  | 45678   |          | SEAT    | s 10        | OBS.CNT          | 0          | STU.     | CNT | 0      | TEA   | A. CAMERA | TEXT CHAT | CLASS INFO  |
| Y | Į       |       | QUIT   |          | LECT    | URE      |         |             | START VD.REC     | •          | /D - RES | ET  | SET    | FTING | 4.4.4.    | TEA. CAN  | <b>IERA</b> |
| Γ | 4.4     | 7.    | Fui    | ncti     | on l    | Butt     | ons     |             | 4.4.8. Oł        | oserve     | r I      | nfo | ).     | 7     | 4.4.5.    | TEXT CH   | AT          |
| L |         |       |        |          |         |          |         |             |                  |            |          |     |        | - [   | 4.4.6.    | CLASS IN  | IFO         |

# 4.4. Teacher Main

#### 4.4.1. Student List

A maximum of 10 students' information displayed.

• STA.

Shows online status of student.

| Blue Earth:    | Online  |
|----------------|---------|
| Orange Earth : | Offline |

· CAM.

Shows camera sequence no of  $\sc{STU}$ . CAMERAJ.

· LEC.

Switch lecture sending of a student.

• VOICE

Muting or un-muting of a student. Enable all students' vocal may make classroom noisy. Please mute as many as possible, unmute only when you need him to speak.

Teacher's voice is send to all students.

#### • GAME

Cell button shows NEW when student is idling, and STOP when he is in game. You can create a game with specified settings in following dialog. You can select either instruction game (teacher vs. student) or exercise game (student vs. student) by checking/unchecking [Teacher] option.

| NEW GAME   | ×                                     |
|------------|---------------------------------------|
| GOBAN SIZE | 19 × 19 •                             |
| GAME NAME  | Igo Campus Teaching Game              |
| PLAYER ME  | OBLACK ⊙WHITE ▼ Teacher<br>(T)AlphaGo |
| PLAYER OPP | (S)TEST 3                             |
| HANDICAP   | 0 - KOMI 6.5 -                        |
| TIME LIMIT | 0 • : 20 • + 30 • SEC/MOVE            |
|            | OK CANCEL                             |
| NEW GAME   | ×                                     |
| GOBAN SIZE | 19 × 19 •                             |
| GAME NAME  | Igo Campus Student Game               |
| PLAYER ME  | ● BLACK ○ WHITE □ Teacher             |
|            |                                       |

| GAME NAME  | Igo Campus Student Game           |          |  |  |  |  |
|------------|-----------------------------------|----------|--|--|--|--|
| PLAYER ME  | ⊙ BLACK O WHITE □ Te<br>(S)TEST 3 | Teacher  |  |  |  |  |
| PLAYER OPP | (S)TEST 2                         | •        |  |  |  |  |
| HANDICAP   | 0 • KOMI 6.5                      | •        |  |  |  |  |
| TIME LIMIT | 0 • : 20 • + 30 •                 | SEC/MOVE |  |  |  |  |
|            | ОК                                | CANCEL   |  |  |  |  |

# · Q&A

Cell button (GOBAN) blinks when student submit a Q&A to teacher. Q&A GOBAN dialog pops up by clicking this button,

| Q&A GOBAN~TEST 3                                                                                                    |                                                                                                    | - 🗆 ×                                                                                                    |
|----------------------------------------------------------------------------------------------------|----------------------------------------------------------------------------------------------------|----------------------------------------------------------------------------------------------------|
|                                                                                                    | A B C D E F G H J K L M N                                                                                                    | Image: Control of the control of the control of th |
| CAME NAME         DATE         2015-07-04           GAME SETTING         SZ:13 KM: 6.5         RESULT            FLAVER (W)         REW. TIME         —         —         CAP. STONES         3 | CAME NAMEDATEDATE _ | 2015-07-04<br>S 0                                                                                                    |
| PLAYER (B) REW. TIME CAP. STONES 18                                                                                                    | PLAYER (B) REM. TIME CAP. STONE                                                                                                    | s o                                                                                                    |

#### You can discuss kifu with a student interactively.

#### • DETAIL

| STUDENT DETAIL | ~TEST 2           | ×     |
|----------------|-------------------|-------|
| FULL NAME      | TEST 2            |       |
| SEX            | M                 |       |
| RANK           | 27K               |       |
| NATION         | Japan             |       |
| TYPE           | Trial             |       |
| EMAIL          | jesonvan®sina.com |       |
| MEMO.          | Programmer        |       |
| PROFILE        | KIFU HIS.         |       |
|                |                   | CLOSE |

| STU | DENT  | Detail~ | TEST 2 |       |                  |           |            |           |                   | × |
|-----|-------|---------|--------|-------|------------------|-----------|------------|-----------|-------------------|---|
|     | VIEW  | LEC.    | Q&A    | GAME  | DATE             | BLACK     | WHITE      | RESULT(n) | SETTING           |   |
| ▶   |       | START   | GOBAN  | CONT. | 2017-03-06 10:17 | (S)TEST 2 | (T)AlphaGo | -(6)      | SZ:19 HA:4 KM:0.5 |   |
|     |       | START   | GOBAN  | CONT. | 2017-03-06 09:43 | (S)TEST 3 | (T)AlphaGo | -(9)      | SZ:13 HA:2 KM:0.5 |   |
|     |       |         |        |       |                  |           |            |           |                   |   |
|     |       |         |        |       |                  |           |            |           |                   |   |
|     |       |         |        |       |                  |           |            |           |                   |   |
|     |       |         |        |       |                  |           |            |           |                   |   |
|     |       |         |        |       |                  |           |            |           |                   |   |
|     |       |         |        |       |                  |           |            |           |                   |   |
|     |       |         |        |       |                  |           |            |           |                   |   |
|     |       |         |        |       |                  |           |            |           |                   |   |
|     |       |         |        |       |                  |           |            |           |                   |   |
|     |       |         |        |       |                  |           |            |           |                   |   |
| F   | ROFIL | E       | KIFU H | IS.   |                  | _         |            |           |                   |   |
|     |       |         |        |       |                  |           |            |           | CL OSE            |   |
|     |       |         |        |       |                  |           |            |           | 02002             |   |

# a) VIEW(...)

View kifu.

# b) LEC.(START)

Lecture this kifu in classroom.

# c) Q&A(GOBAN)

Disccuss this kifu with a student.

# d) GAME(CONT.)

Continue this game.

Paused games(-), or timeout game (B+T or W+T) can be resumed any time by clicking this cell button.

# 4.4.2. STU.CAMERA

All student cameras displayed in this area.

You can mute or unmute a student by right clicking on his camera. Double click a camera, video size will be expanded or restored.

#### 4.4.3. Game Goban List

Show game gobans of all students.

If student is online, back ground color of goban changes to green.

If game in your turn, back ground color of goban changes to pink.

Double click one of gobans, following dialog pops up, and you can play the game.

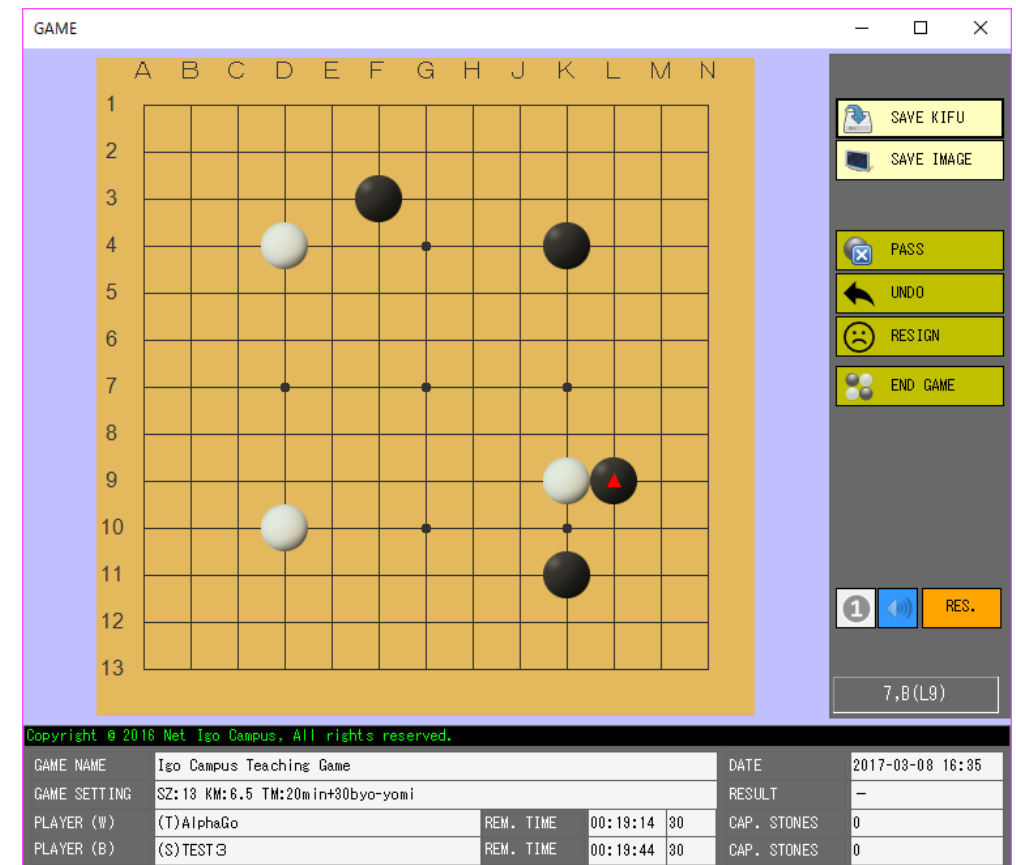

#### 4.4.4. TEA.CAMERA

Show teacher camera in this area. We suggest teacher use camera in lesson.

#### 4.4.5. TEXT CHAT

You can send message to all students or selected one.

#### 4.4.6. CLASS INFO

Show class information.

## 4.4.7. Function Buttons

(1)  $\frac{1}{2}$  (VOICE CONTROL)

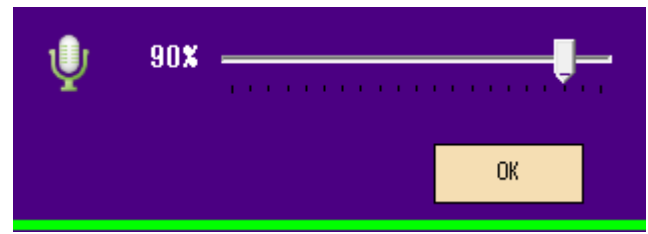

Adjust voice volume of your class.

Too big volume makes class room roisy, set propriate value please.

#### (2) QUIT

Close this lesson.

# (3) LECTURE

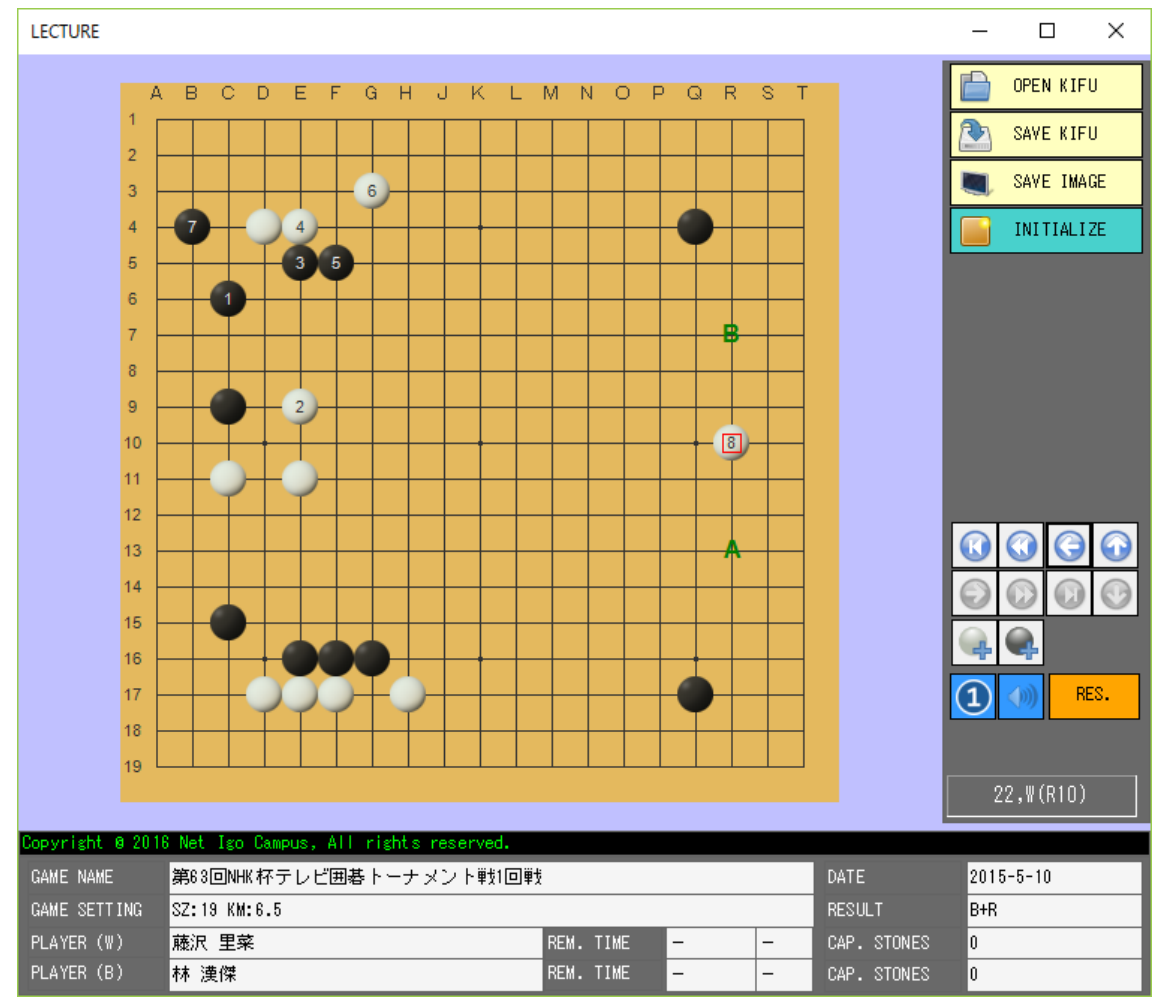

Lecture dialog pops up, you can teach by this window.

All moves send to your students which is checked in grid column of  $\ensuremath{\ulcorner\mathrm{LEC.J}}$  .

For easy description, you can add or clear symbol letters by following hot keys.

 $CTRL + Mouse \ Click : Add \ a \ symbol \ letter \ at \ mouse \ click \ position$ 

CTRL+X : Clear all symbol letters

## (4) START VD.REC.

Start screen video recording. Video file is saved in following folder. C:¥Program Files (x86)¥Igo Campus¥VIDEO

#### (5) VD. RESET

Reset your video.

Click this button when video stopped or voice quality goes bad. (6) SETTING

| TEACHER SETTING X                     |
|---------------------------------------|
| ☑ USE VIDEO                           |
| VIDEO QUALITY                         |
| 5 -                                   |
| VIDEO DEVICE                          |
| Integrated Camera 🗸                   |
| AUDIO DEVICE                          |
| ??? (Realtek High Definition Audio) 🔹 |
| RECORDING AUDIO DEVICE                |
| マイク (Realtek High Definition Audio) 🔹 |
| CHARACTER CODE OF KIFU                |
| Default -                             |
| GOBAN CUSTOMIZE                       |
| OK CANCEL                             |

You can select video quality, microphone device, or character code in your needs.

Click button [GOBAN CUSTOMIZE], goban designer dialog pops up. You can design goban in your favor.

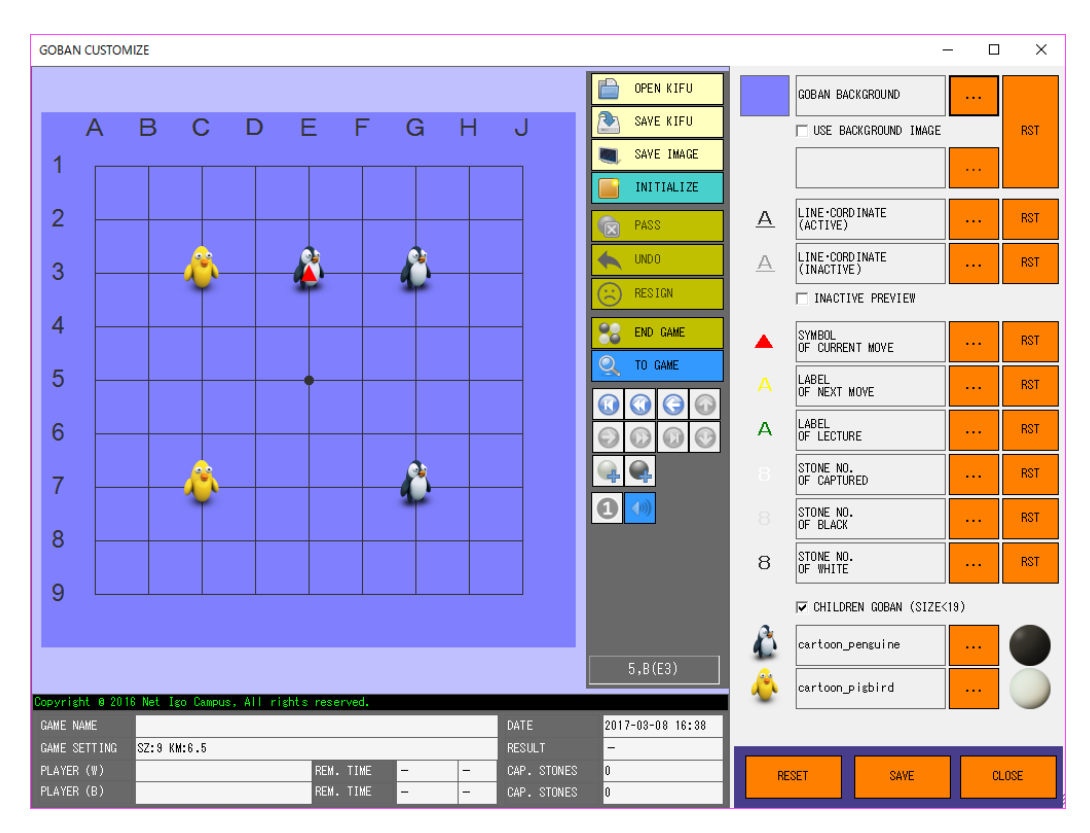

#### 4.4.8. Observer Info.

Shows observer's public id, and maximum count of observer seats. Real-time observers count of students or ones login by public id.

# 4.5. Student Login

| Net Igo Campus Education Sy          | stem Ver5.3~Student Login |
|--------------------------------------|---------------------------|
| LOGIN MODE                           | ☞ Teacher ID ⊂ IP Address |
| IGC TEACHER ID                       | TM201703031234 🗸          |
| STUDENT ID                           | SM201605164887 🗸          |
| KIFU BACKUP RESTORE                  | LOGIN CLOSE               |
| Copyright © 2016 Net Igo Campus, All | rights reserved.          |

Use teacher id, student id (offered by teacher), to login a class.

# (1) BACKUP

Backup all kifu to USB memory.

We strongly recommend you do backup periodically.

## (2) RESTORE

Restore all kifu from USB memory.

Do this operation when you are in emergency case, or using a new computer.

# (3) LOGIN

Enter the class, and student main window starts.

(Please reference chapter  $\lceil 4.6. \text{ Student Main} \rfloor$ )

# (4) CLOSE

Exit student system.

# 4.6. Student Main

# 4.6.1. GAME

This is game board, any game must be started by teacher.

Teacher can create a specified setting game, or resume a game that is paused before.

Game board greyed-out when game is over or network is disconnected.

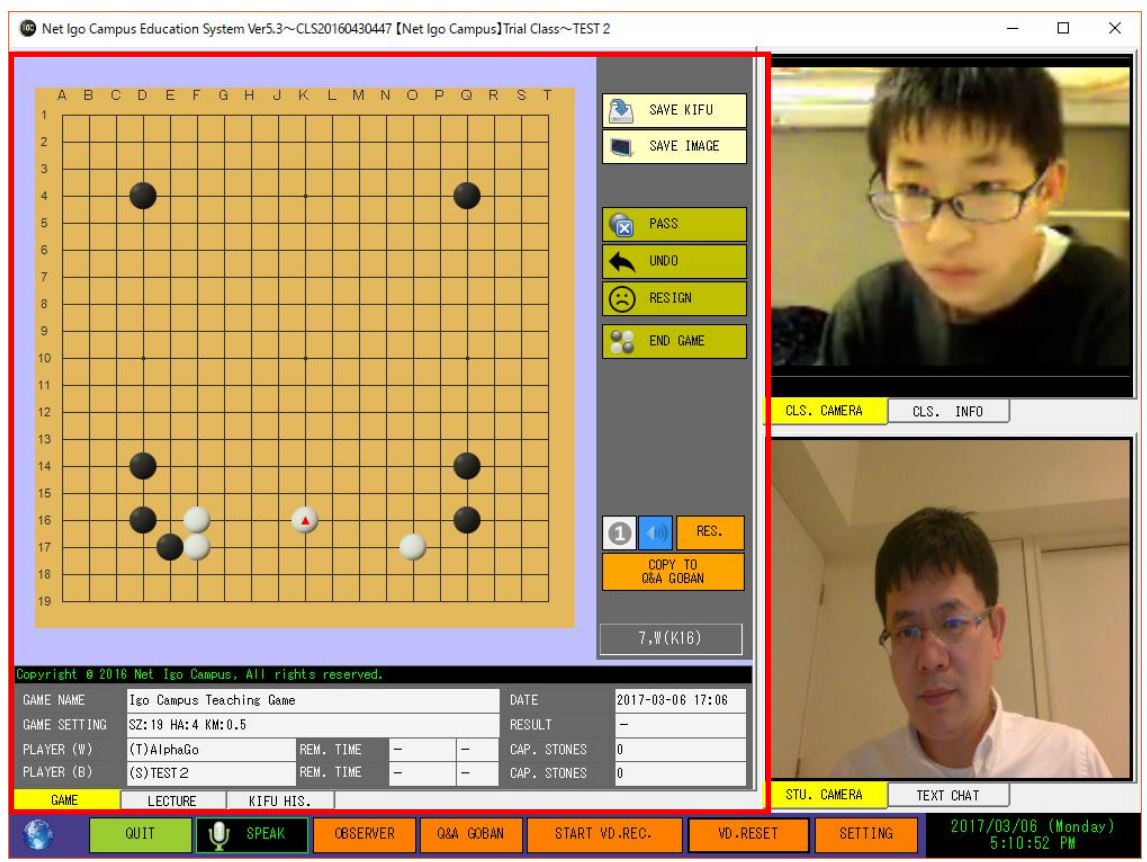

#### 4.6.2. LECTURE

This is board of teacher's lecturing.

Lecture board greyed-out when lecture is over or network is disconnected.

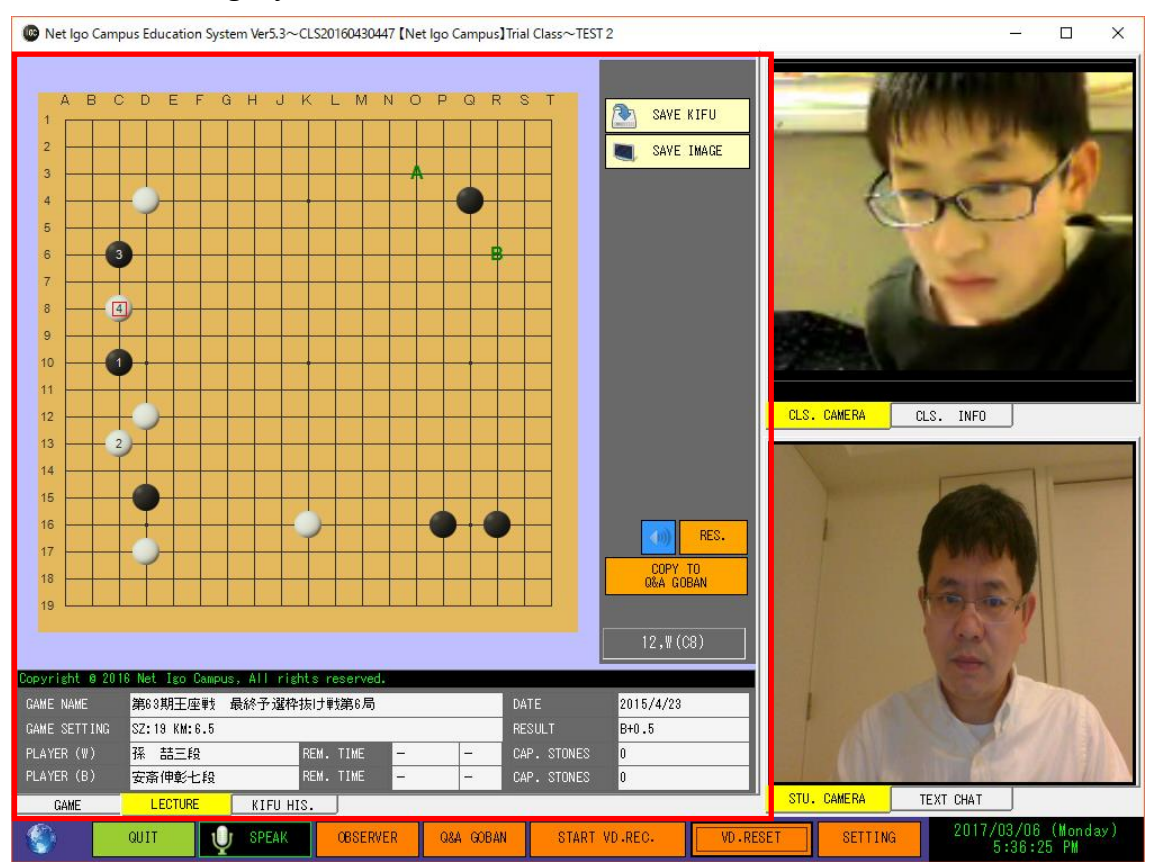

# 4.6.3. KIFU HIS.

All you played kifu are listing in grid by each class. You can open kifu by clicking cell button [...]

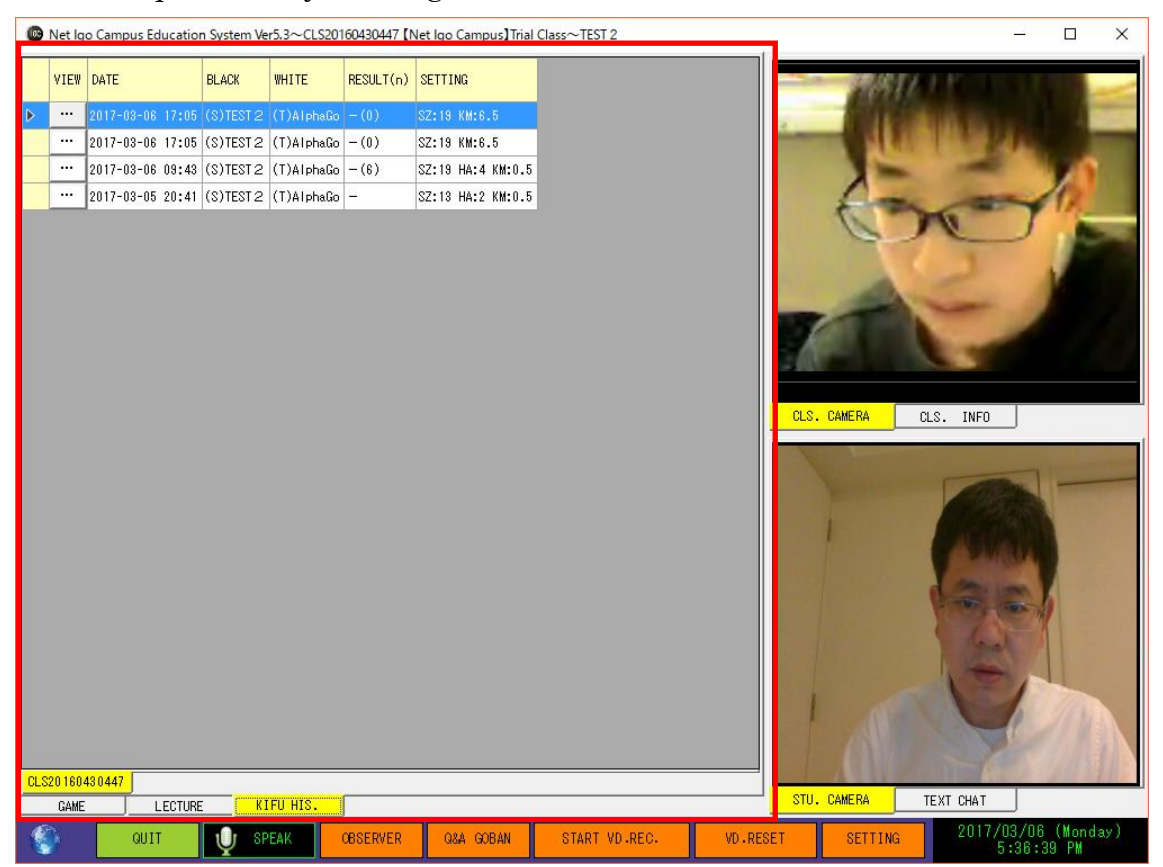

## 4.6.4. CLS. CAMERA

For operation detail, please reference chapter  $\lceil 4.4.2. \text{ Student Cameras} \rfloor$ .

## 4.6.5. TEXT CHAT

Student could only text chat with teacher.

## 4.6.6. Function Buttons

Earth icon in left bottom changes to blue when connect to class successfully, Otherwise it is of orange color and keeps on blinking.

## (1) **QUIT**

Exit class room, and return to login dialog.

## (2) OBSERVER.

Open observer dialog.

Please reference chapter [4.8. Oberver Main]

## (3) Q&A GOBAN

Discuss kifu with teacher interactively.

(4) VD. RESET

Reset your camera.

Click this button when video stopped or voice quality goes bad.

## (5) SETTING

Following window pops up,

Video send is checked in default.

About other setting items,

Please reference chapter  $\lceil 4.4.7. \text{ Function Buttons} \rceil \sim (6)$ SETTING

| STUDENT SETTING                       | × |
|---------------------------------------|---|
| 🗆 VIDEO SEND 🛛 VIDEO RECEIVE          |   |
| VIDEO DEVICE                          |   |
| Integrated Camera -                   |   |
| AUDIO DEVICE                          |   |
| ??? (Realtek High Definition Audio) 🔹 |   |
| RECORDING AUDIO DEVICE                |   |
| マイク (Realtek High Definition Audio) 🔹 |   |
| CHARACTER CODE OF KIFU                |   |
| Default -                             |   |
| GOBAN CUSTOMIZE                       |   |
| OK CANCEL                             |   |

# 4.7. Observer Login

| Net Igo Campus Education System Ver5.3~Observer Login |                            | Х                             |  |
|-------------------------------------------------------|----------------------------|-------------------------------|--|
|                                                       | CONNECT MODE               | ] 🖲 Teacher ID 🛛 C IP Address |  |
| IGC                                                   | TEACHER ID                 | TM201610276159 -              |  |
|                                                       | OBSERVER ID                | SW201612345678 -              |  |
|                                                       |                            |                               |  |
|                                                       |                            |                               |  |
|                                                       |                            | LOGIN CLOSE                   |  |
|                                                       | I                          |                               |  |
|                                                       | E                          | nglish 🔹                      |  |
| Copyright (                                           | ) 2016 Net Igo Campus, All | rights reserved.              |  |

Use teacher id, observer id (offered by teacher), to login a class.

# 4.8. Observer Main

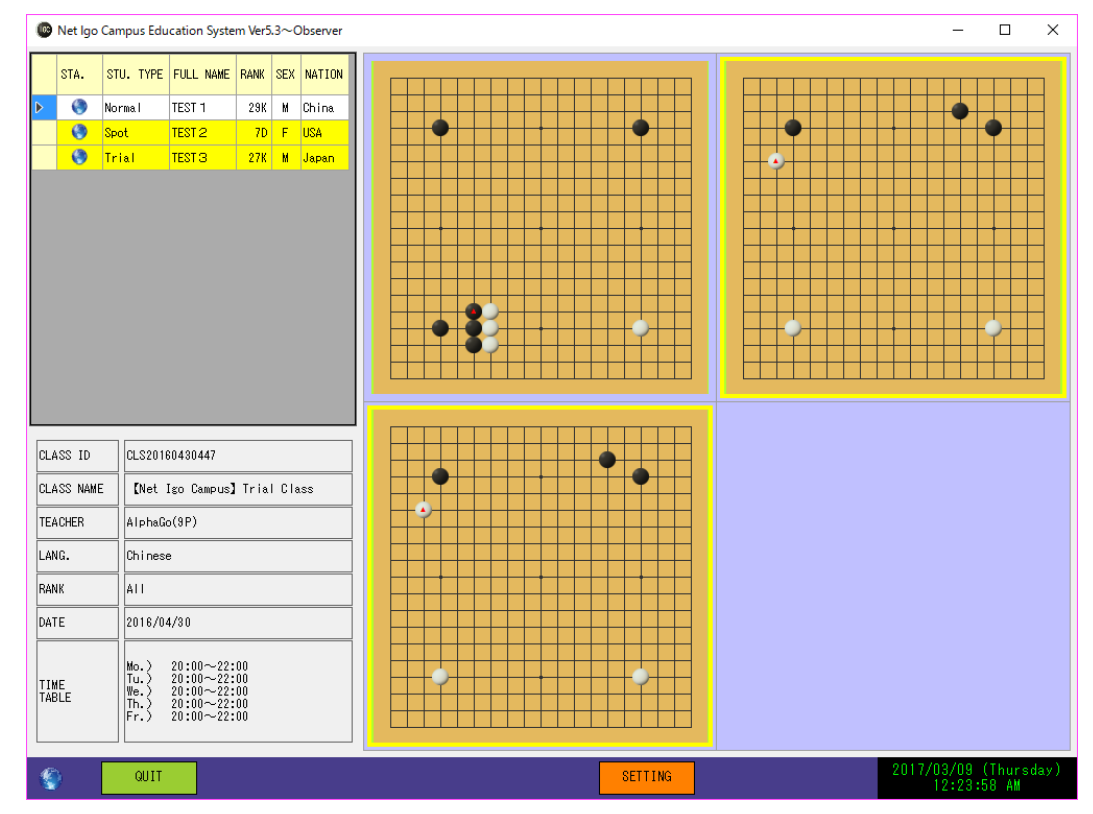

You can view all games of classroom.

Double click a goban, it will be expanded for bigger and easier view.

# 4.9. Goban Main

This is goban tool. You can navigate, view, and edit kifu.

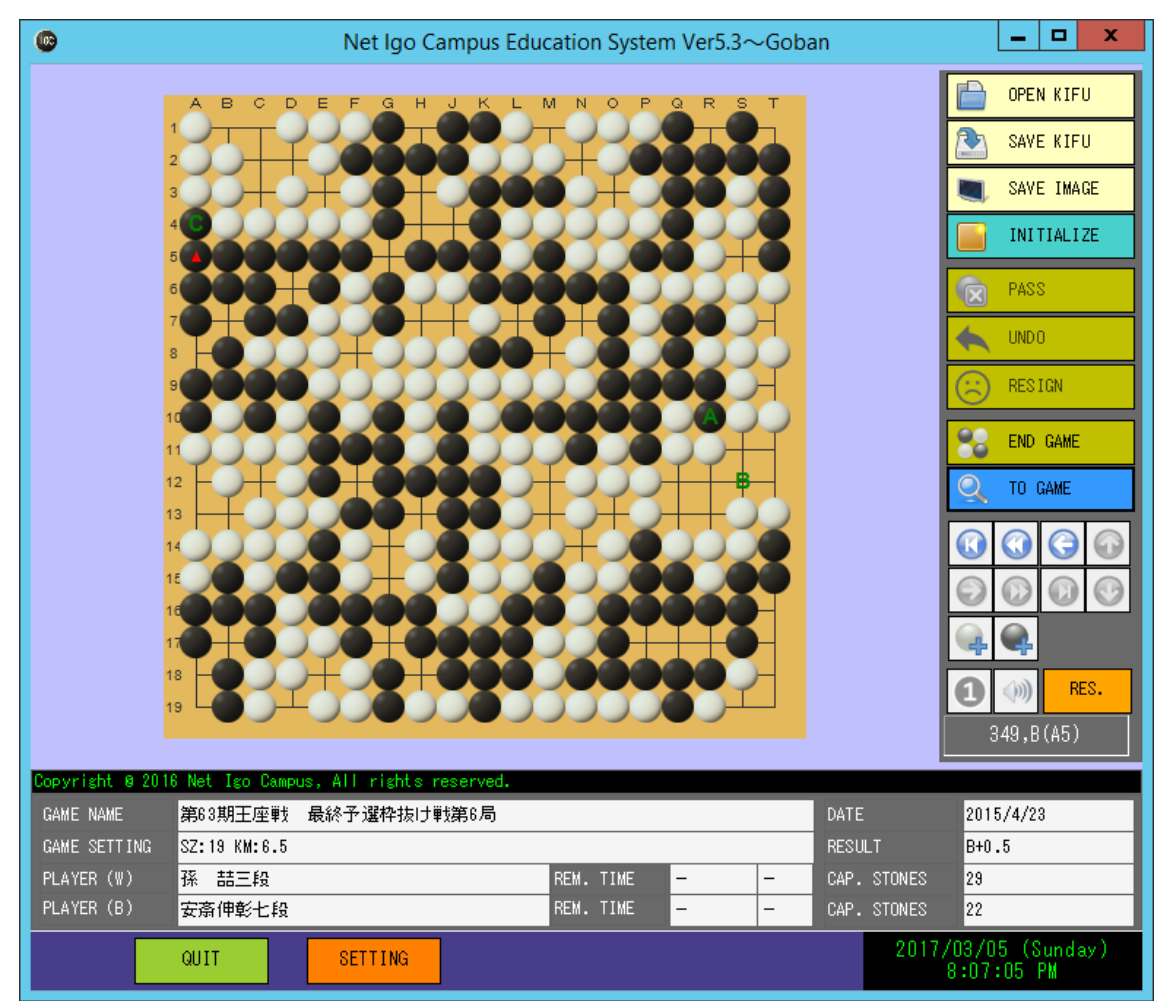

# 5. Precautions

- You can download newest version from our website. <u>http://www.igocampus.com/en</u>
- Teacher should prepare all prerequisites which is written in chapter
   <u>2. Operation Environment</u> when he starts a real lesson.
- We offer free use period opening in our website, tuition fee is upon negotiation between teacher and student.
- We hope this application widely used by teachers who possess enthusiasm and responsibilities in his teaching work. Any disputes occurred in cases, we take no responsibilities in free using period.

# 6. Contact

If you have any question or suggestion in using of our system, Please contact us.

Tel: +81-3-5875-7408 Fax: +81-3-5875-7409 Email: <u>support@igocampus.com</u> Skype: igocampus